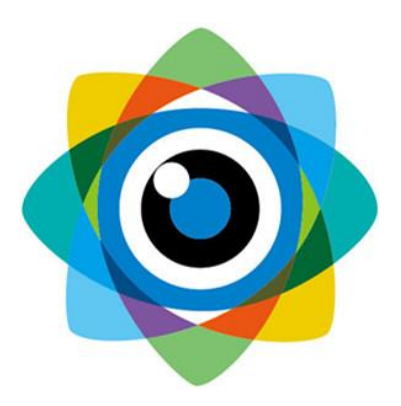

## 北京伟景智能科技有限公司

# 便携式三维成像检测平台 使用说明书

发布日期: 2020年4月14日

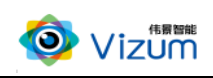

#### 一、安装步骤:

正反转按钮↔

1、取出调节支架连杆,两根连杆组装成一根,然后固定在底座安装板上。

2、取出止动环, 套在支架连杆上(安装高度通常为相机对焦距离)。

3、取出支架法兰,套在支架连接杆上。

4、L型法兰与支架法兰连接:将L型法兰顺着齿条方向顺入支架法兰槽口中,然 后旋转调节螺母至齿条啮合完好。

5、相机固定到眼睛安装板上,眼睛安装板固定到L型法兰上,镜头朝下且尽量 让眼睛平直。

6、安装激光器至相机上,调整激光笔位置尽量使激光线与滑台运动方向垂直,调节激光线粗细至最细。

 支架连杆。

7、连接相机电源线、USB线,开始进行调试。

图 1.1 设备箱示意

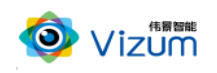

二、调试步骤:

1、用 USB 连接线将设备调速 USB 口与 PC 相连,并给设备上电。

2、打开调试软件"变能科技 PC 端控制程序",如图 2.1 选择对应的控制器型号, "确认已选型号"。

| ▶ 变能科技程序调试控制系统 V190210         |                |             |        |        | - • ×  |
|--------------------------------|----------------|-------------|--------|--------|--------|
| 变能网站 说明书下载 视频教程 程序源码           | 技术论坛           | 问题建议        | 项目定制   | 联系我们   | 版本更新   |
| 请选择产品型号                        |                |             |        |        |        |
| □- 💷 BE-11系列(单轴实时电机运动控制        | 器)             |             |        |        |        |
| 把型 BE-11(07/06/05/04/03/02) 单  | 轴实时控制器         | (总线同动)      |        | 各型号    | 区别     |
| 🔛 BE-1109/1108 单轴实时控制器         | (带4入4出IO       | /AD/DA/PWM) |        |        |        |
| —— 🚐 BE-1125 单轴实时控制器 (带9       | 入8出绝对坐林        | ī,)         |        | 关注抖音号: | BN6655 |
|                                | 入6出绝对坐椅        | 示) 带显示屏     |        | 海里产品应  | 用视频    |
| 🕮 🗊 BE-20系列(可编程IO/电机运动控制       | 器)             |             |        |        |        |
| 🗈 🚐 BP系列(可编程IO控制器)             |                |             |        |        |        |
| 🕀 🗊 VIP尊贵奢华大气一独享定制专款( 🧌        | 包编程 包调ii       | ţ)          |        | 确定已进   | 型号     |
|                                |                |             |        |        |        |
|                                |                |             |        |        |        |
| <u>(不会编程? 不用怕! 论坛很多案例)</u> 了解版 | 本更新详细 <b>!</b> | . 🔲 (只简单    | 设置)使用料 | 精简版 🔲  | 关闭声音   |
| ◎我要代理推广 ≥去掉软                   | 次件标识 ☞加酮       | 自己的产品名      | 称      |        |        |
|                                |                |             |        |        |        |

图 2.1 选择型号

3、选择对应端口,"打开串口",等待显示已连接成功。

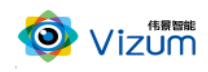

| ➢ 变能科技程序调试控制系统 V190425  | _ D X                                                                                                    |
|-------------------------|----------------------------------------------------------------------------------------------------|
|                         | BE-1102/3/4/5/6<br>单轴运动控制器<br>动曲运动控制器<br>动曲中/485 实时控制 支持脱机运行模式<br>动曲中 单次接近 按次往近 自动 串口模式<br>这贯控制 建度控制 支持总线来道 255轴同动<br>用户自本义设置加速、减速时间 |
| 糸銃変数 时头控制参数 各尸定制功能 版本更新 |                                                                                                    |
|                         |                                                                                                    |
|                         | 选择端口 COM1 • 打开串口 断开连接                                                                                                    |
|                         | 未连接                                                                                                    |

图 2.2 打开串口

#### 4、速度调节

点击"时实控制参数",显示如图 2.3 界面,根据需要选择限位及急停开 关的常开/常闭,也可根据需要调节运动模式(三维检测优选模式 3:自动往返 模式),调节转速主要是通过界面中的运行基数数值大小来调节(256~65535), 注意此处的运行基数并不是指运行时的脉冲,而是与输出频率相对应,详见表 2.4,调节所需的基数后,可点击正向运行/反向运行测试调节结果,速度满足要 求后,点击"参数下载保存"即可将程序下载到设备控制器。后续使用平台时通 过软件或滑台正转/反转/急停按钮均可控制滑台运动状态。

说明:运行速度(单位mm/s)=输出频率(单位Hz)÷细分×导程(单位mm)

其中输出频率通过所设运行速度基数查表 2.4 可得,细分通过查看驱动器 HBS57 可得、通常默认设置 2000,当前所用设备导程为 10mm。

5、加减速调节

通过调节加减速阶段脉冲数,可实现简单的加减速控制,默认设置是 200, 建议设置(10-200),常规使用,不需要进行更改。

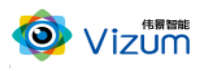

便携式三维成像检测平台使用说明书

| ▶ 变能科技程序调试控制系统 V190210                                        | - <b>-</b> X                          |  |  |  |  |  |
|---------------------------------------------------------------|---------------------------------------|--|--|--|--|--|
| 日本<br>日本<br>日本<br>日本<br>日本<br>日本<br>日本<br>日本<br>日本<br>日本      | X                                     |  |  |  |  |  |
| 系统参数 时实控制参数 客户定制功能 版本更新                                       |                                       |  |  |  |  |  |
| 实时参数<br>按制哭编号(最十254) 0 见 阳位亚关 贾亚 3 角值亚关 贾亚 3 植式讲择 植式3- 白动分词植式 |                                       |  |  |  |  |  |
|                                                               | · · · · · · · · · · · · · · · · · · · |  |  |  |  |  |
|                                                               | 转回到零点限位停止)                            |  |  |  |  |  |
|                                                               |                                       |  |  |  |  |  |
| 200 🐨 脉冲数(最大65535)                                            | i                                     |  |  |  |  |  |
|                                                               | ┝━━ - 減速━                             |  |  |  |  |  |
|                                                               |                                       |  |  |  |  |  |
| 运行速度基数(最小256最大65535) <sup>63500</sup> 1倍輸出频率(最大輸出频率60Khz) Y   |                                       |  |  |  |  |  |
| 自动外部电位器控制速度                                                   |                                       |  |  |  |  |  |
| 1 反端停留时间/*0.1秒(最大65535) 正端停留时间/*0.1秒(最                        | 大65535) 1 🚽                           |  |  |  |  |  |
| ■ 150801以前版本请打勾<br>重要提示:改变控制器编号数下载时,请单独连接控制器。 ■ 启用下载时改变控制器编号  | 定制版设置下载                               |  |  |  |  |  |
| 串口实时控制模式                                                      | 状态查询                                  |  |  |  |  |  |
| 每次加減按钮增減幅度 100 👻                                              | 3:剩余脉冲低位 🔹                            |  |  |  |  |  |
| 速度+ 速度- 正向运行 反向运行/回零 一号止                                      | 查询                                    |  |  |  |  |  |
| 如果某些功能下载后不能使用,说明电脑满程序是最新的,控制器版本不是最新,请联系厂家把控制器升级。              |                                       |  |  |  |  |  |
| 发送的指令 接收的应答                                                   |                                       |  |  |  |  |  |
| R                                                             |                                       |  |  |  |  |  |

图 2.3 时实控制参数设置

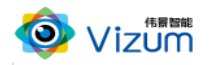

### 控制指令: BA 02\_03 04 05 06 07 08 09 10 11 12 13 14 15 16 FE

| (第三位 03) *256+         | (第四位)   | 04)=分频系数               |         |
|------------------------|---------|------------------------|---------|
| (第三位 03) *256+(第四位 04) | 输出频率 Hz | (第三位 03) *256+(第四位 04) | 输出频率 Hz |
| 256                    | 254     | 31000                  | 480     |
| 1000                   | 256     | 32000                  | 495     |
| 2000                   | 261     | 33000                  | 510     |
| 3000                   | 265     | 34000                  | 527     |
| 4000                   | 269     | 35000                  | 544     |
| 5000                   | 274     | 36000                  | 561     |
| 6000                   | 279     | 37000                  | 582     |
| 7000                   | 283     | 38000                  | 602     |
| 8000                   | 288     | 39000                  | 625     |
| 9000                   | 293     | 40000                  | 650     |
| 10000                  | 299     | 41000                  | 675     |
| 11000                  | 304     | 42000                  | 704     |
| 12000                  | 310     | 43000                  | 735     |
| 13000                  | 316     | 44000                  | 769     |
| 14000                  | 322     | 45000                  | 807     |
| 15000                  | 328     | 46000                  | 848     |
| 16000                  | 335     | 47000                  | 891     |
| 17000                  | 342     | 48000                  | 940     |
| 18000                  | 350     | 49000                  | 997     |
| 19000                  | 356     | 50000                  | 1.06K   |
| 20000                  | 363     | 51000                  | 1.13K   |
| 21000                  | 372     | 52000                  | 1.22K   |
| 22000                  | 381     | 53000                  | 1.31K   |
| 23000                  | 390     | 54000                  | 1.43K   |
| 24000                  | 400     | 55000                  | 1.56K   |
| 25000                  | 409     | 56000                  | 1.72K   |
| 26000                  | 420     | 57000                  | 1.92K   |
| 27000                  | 431     | 58000                  | 2.17K   |
| 28000                  | 441     | 59000                  | 2.5K    |
| 29000                  | 454     | 60000                  | 2.9K    |
| 30000                  | 466     | 61000                  | 3.57K   |
|                        |         | 62000                  | 4.54K   |
|                        |         | 63000                  | 6.20K   |
|                        |         | 64000                  | 10.02K  |
|                        |         | 65000                  | 25K     |
|                        |         | 65255                  | 40K     |
|                        |         | 65355                  | 50 K    |
|                        |         | 65395                  | 53 K    |
|                        |         | 65535                  | 60K     |

表 2.4 运行基数与输出频率对应表

6、放置检测物体开始检测。